## Создание точки восстановления системы

Точку восстановления системы необходимо создавать для того, чтобы в дальнейшем была возможность восстановить систему до того состояния, в котором она находилась в момент создания точки восстановления.

Точка восстановления создается в Свойствах системы, в которые можно попасть несколькими способами:

- Через меню Пуск: Пуск Панель управления Система Защита системы;
- Через командную строку: Нажмите комбинацию клавиш Windows+R, в появившемся окне пропишите команду sysdm.cpl и нажмите Ok:

| 📼 Выполн         | ить                                                                                          |
|------------------|----------------------------------------------------------------------------------------------|
|                  | Введите имя программы, папки, документа или ресурса<br>Интернета, которые требуется открыть. |
| <u>О</u> ткрыть: | sysdm.cpl 👻                                                                                  |
|                  | 🌍 Это задание будет создано с правами администратора                                         |
|                  | ОК Отмена Обзор                                                                              |

В открывшемся окне Свойства системы перейдите на вкладку Защита системы (1) и нажмите Создать (2):

| ИМЯ КОМПЬЮ                                                                                                    | тера                                                                                | Оборудование             |                                                 |  |
|----------------------------------------------------------------------------------------------------|-------------------------------------------------------------------------------------|--------------------------|-------------------------------------------------|--|
| Дополнительно                                                                                                    | Защита систем                                                                       | иы                       | Удаленный доступ                                |  |
| Функция заш<br>нежелательн<br>предыдущих<br>функция защ                                                             | циты системы пред<br>ых изменений в си<br>версий файлов. <u>Чт<br/>иты системы?</u> | на 1<br>стек<br>о предс  | а для отмены<br>восстановления<br>тавляет собой |  |
| осстановление сист                                                                                                  | емы                                                                                 |                          |                                                 |  |
| Для отмены нежел<br>системы можно во<br>компьютера, соотв<br>точке восстановле                                      | ательных изменен<br>сстановить состоя<br>етствующее преды<br>ния.                   | ий<br>ние<br>дущей       | Восстановление                                  |  |
|                                                                                                    |                                                                                     |                          |                                                 |  |
| араметры защиты<br>Доступные диски                                                                                  | ·                                                                                   | Защи                     | ита                                             |  |
| Іараметры защиты<br>Доступные диски<br>🏭 Локальный дис                                                              | ск (С:) (Система)                                                                   | Защи<br>Вклю             | ита                                             |  |
| араметры защиты<br>Доступные диски<br>Покальный дия<br>Настройка парамет<br>управление дисков<br>удаление точек вос | ск (С:) (Система)<br>пров восстановленным пространством<br>становления.             | Защи<br>Вклк<br>ия,<br>и | ита<br>очено<br>Настроить                       |  |

Если кнопка **Создать** неактивна, необходимо настроить параметры восстановления. Для этого выберите один из дисков среди доступных вариантов (рекомендуется выбирать диск, на котором установлена операционная система). Далее нажмите **Настроить**:

| Свойства системы                                                                                                    |                           |      | X                |  |  |
|----------------------------------------------------------------------------------------------------|---------------------------|------|------------------|--|--|
| Имя компьют                                                                                                    | ера                       |      | Оборудование     |  |  |
| Дополнительно                                                                                                    | Защита сис                | темы | Удаленный доступ |  |  |
| Функция защиты системы предназначена для отмены<br>нежелательных изменений в системе и восстановления<br>предыдущих версий файлов. <u>Что представляет собой</u><br>функция защиты системы? |                           |      |                  |  |  |
| Восстановление системы                                                                                                    |                           |      |                  |  |  |
| Для отмены нежелательных изменений<br>системы можно восстановить состояние<br>компьютера, соответствующее предыдущей<br>точке восстановления.                                               |                           |      |                  |  |  |
| Параметры защиты<br>Доступные диски                                                                                                    | Параметры защиты          |      |                  |  |  |
| [ image                                                                                                    |                           | От   | слючено          |  |  |
| 🚢 OS (С:) (Систем                                                                                                    | S (C:) (Система) Включено |      |                  |  |  |
| 👝 data (D:) Отключено                                                                                                    |                           |      |                  |  |  |
| Настройка параметров восстановления,<br>управление дисковым пространством и<br>удаление точек восстановления.                                                                               |                           |      |                  |  |  |
| Создать точку восстановления для дисков с включенной функцией защиты системы. Создать                                                                                                    |                           |      |                  |  |  |
|                                                                                                    | ОК                        |      | Отмена Применить |  |  |

Откроется меню, в котором необходимо включить защиту системы, выбрав пункт Восстановить параметры системы и предыдущие версии файлов (1) (Windows 7) или Включить защиту системы (Windows 8, 10).

Также здесь можно настроить максимальное количество места, которое будут занимать точки восстановления. По мере его заполнения старые точки восстановления Windows будут удаляться, освобождая место для новых. Для точек восстановления вполне хватит 1-2 Гб. После завершения настроек защиты системы нажмите **Ок** (*2*):

| 🚰 Защита системы для OS (С:)                                                                                                    |
|----------------------------------------------------------------------------------------------------|
| Параметры восстановления<br>Функция защиты системы обеспечивает хранение копий параметров<br>системы и предыдущих версий файлов. Выберите объекты, для<br>которых необходимо обеспечить возможность восстановления: |
| Восстановить параметры системы и предыдущие версии файлов                                                                                                    |
| <ul> <li>Восстановить только предыдущие версии файлов</li> <li>Отключить защиту системы</li> </ul>                                                                                                    |
| Использование дискового пространства                                                                                                    |
| Можно задать максимальный объем дискового пространства,<br>используемого функцией защиты системы. По мере его заполнения<br>старые точки восстановления будут удаляться, чтобы освободить<br>место для новых.       |
| Используется сейчас: 11,83 ГБ                                                                                                    |
| Максимальное<br>использование: 1 и и и и и и и и и и и и<br>1% (1,95 ГБ)                                                                                                    |
| Удаление всех точек восстановления, включая параметры системы и предыдущие версии файлов. Удалить                                                                                                    |
| 2 ОК Отмена Применить                                                                                                    |

Выберите один из дисков среди доступных вариантов (рекомендуется выбирать диск, на котором установлена операционная система) и нажмите кнопку **Создать**:

| Свойства                                                                                                    | системы                                                                                                    |     |   |     | ×                |
|----------------------------------------------------------------------------------------------------|----------------------------------------------------------------------------------------------------|-----|---|-----|------------------|
|                                                                                                    | Имя компьютера                                                                                                    |     |   |     | Оборудование     |
| Допо                                                                                                    | Дополнительно Защита систем                                                                                                    |     |   |     | Удаленный доступ |
| ß                                                                                                    | Функция защиты системы предназначена для отмены<br>нежелательных изменений в системе и восстановления<br>предыдущих версий файлов. <u>Что представляет собой</u><br>функция защиты системы? |     |   |     |                  |
| Восста                                                                                                    | новление сист                                                                                                    | емы |   |     |                  |
| Для<br>сист<br>комг<br>точка                                                                                                    | Для отмены нежелательных изменений<br>системы можно восстановить состояние<br>компьютера, соответствующее предыдущей<br>точке восстановления.                                               |     |   |     |                  |
| Парам                                                                                                    | етры защиты<br>ступные диски                                                                                                    |     | _ | Заш | ита              |
|                                                                                                    | image                                                                                                    |     |   | Отк | лючено           |
| 🍝                                                                                                    | 🚣 OS (С:) (Система) Включено                                                                                                    |     |   |     | ючено            |
|                                                                                                    | data (D:)                                                                                                    |     |   | Отк | лючено           |
| Настройка параметров восстановления,<br>управление дисковым пространством и<br>удаление точек восстановления.<br>Создать точку восстановления для дисков с<br>включенной функцией защиты системы.<br>Создать |                                                                                                    |     |   |     |                  |
|                                                                                                    |                                                                                                    | ОК  |   |     | Отмена Применить |

Далее введите произвольное название точки восстановления и нажмите кнопку Создать:

| Защита системы                                                                                      | ×       |
|----------------------------------------------------------------------------------------------------|---------|
| Создание точки восстановления                                                                       |         |
| Введите описание для идентификации точки восстановления.<br>дата и время добавляются автоматически. | Текущая |
| 09.10.17                                                                                            |         |
| Создать                                                                                             | Отмена  |

Запустится процесс создания точки восстановления системы, который займет не более 1-2 минут:

| Защита системы                |  |
|-------------------------------|--|
| Создание точки восстановления |  |
|                               |  |

По окончании создания точки восстановления появится сообщение:

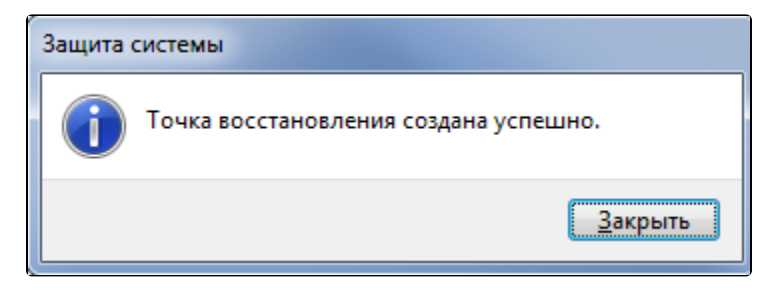

Теперь если при работе операционной системы возникнут проблемы, у вас будет возможность восстановить систему до того состояния, в котором она находилась в момент создания точки восстановления.